#### AP 3 WIFI RADIUS

SADEK ADEL

SIO2

Je vais suivre la doc officielle https://support.hpe.com/hpesc/public/docDisplay? docId=c03767483&docLocale=fr\_FR

-Je tague le port numéro 5 sur le switch aruba

-Je réinitialise la borne en appuyant sur le bouton reset pendant 7 sec

-L'ip de la borne par défaut au démarrage sera celle la <u>192.168.1.1</u> /24 je m'attribue une ip dans ce réseau je vais prendre la 192.168.1.5

-Sur la doc officielle ils demandent de mettre la borne HP comme passerelle par défaut et DNS je ne vois pas où est l'intérêt mais je le mets pour suivre la doc à la lettre

-La doc officiel n'est pas à jour la borne est adresser automatiquement via DHCP je suis partis dans les log DHCP et j'ai trouver l'adresse MAC de la borne HP et son ip

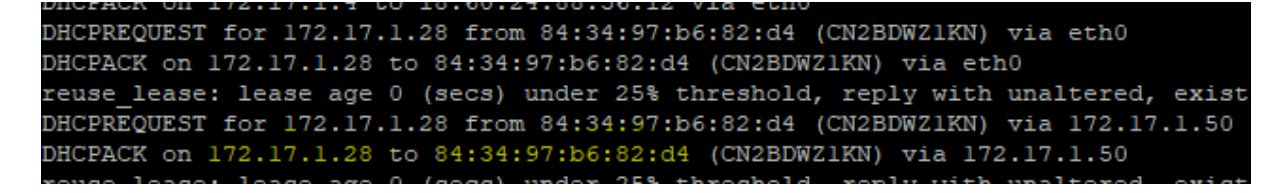

Son adresse ip = 172.17.1.28

Son adresse MAC = 84:34:97:b6:82:d4

Je rentre cette adresse dans mon navigateur 172.17.1.28

Me voici sur la page de login de la borne

| Authorized access only.<br>This system is property of [COMPANY NAME].<br>Contact [EMAIL] for more information.<br>Current IP address: 92.17.12<br>Ethernet base Mcd. address: 94.0407.08.03.04<br>Wireless Mcd. address (radio 2): 38.64.07.70149.190<br>Wireless Mcd. address (radio 2): 38.64.07.70149.190 |  |
|----------------------------------------------------------------------------------------------------|--|
| Current IP address: 172.17.1.28<br>Ethernet base MAC address: 94.3497.06.03.204<br>Wireless MAC address (rad): 1): 38.06.A.77.01.05.10<br>Wireless MAC address (rad): 2): 38.06.A.77.70.145.130<br>Uptime: 1 minutes                                                                                         |  |
| Uptime: 1 minutes                                                                                                    |  |
|                                                                                                    |  |
| Software version: 5.7.0.2-01-10750                                                                                                    |  |
|                                                                                                    |  |

Login par défaut = admin/admin

#### Ensuite j'ai accès à ses informations

Current IP address: **172.17.1.28** Ethernet base MAC address: **84:34:97:B6:82:D4** Wireless MAC address (radio 1): **38:EA:A7:7D:45:40** Wireless MAC address (radio 2): **38:EA:A7:7D:45:50** 

Uptime: 2 hours 38 minutes

Software version: 5.7.0.2-01-10750 Hardware revision: J9651-60001:54-A Serial number: CN2BDWZ1KN Operational mode: Controlled

La borne est en mode controlled et on peut la faire passer en mode autonome je ne sais pas exactement ce que c'est mais peut être controlled c'est le mode distribué ou il y'a une borne centrale qui est relié à des bornes en connexion filaire et leur attribue une configuration (ip,vlan,ssid,wpa) pour que après elle fonctionne comme des bornes (point d'accès).

Ou le mode centralisé avec une borne centrale et d'autres bornes distante reliée en filaire avec cette borne centrale et fonctionne comme des ponts et répéteurs et retransmette les données à la borne centrale.

Et le mode autonome sa serait le mode infrastructure deux bornes communiquent via un point d'accès c'est le mode le plus simple et un BSSID qui sera l'adresse mac du point d'accès permettra d'identifier le réseau lors de la transmission sur les canaux 802.11 le BSSID est souvent supplanter par un ESSID qui s'appelle souvent SSID qui est le nom du réseau sur 32 caractères maximum.

Je fais une réservation d'IP pour la borne dans le vlan 10 elle gardera la même IP

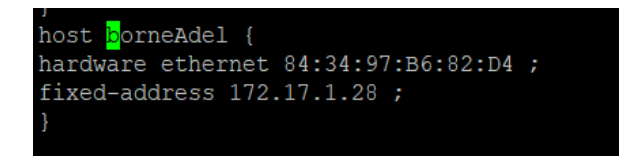

Je passe la borne en mode autonome

Le souci maintenant c'est que malgré le fait que j'ai fait une réservation d'IP la borne à changer d'adresse mac et la réservation devient caduque la borne à eu l'IP : 172.17.1.40 maintenant

Extrait des logs DHCP :

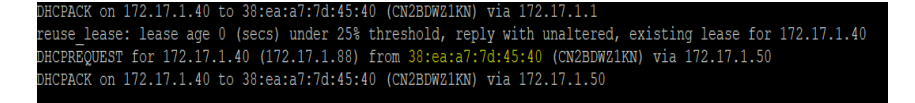

On voit bien que l'adresse mac a changé

Bien faire attention à sa et vérifier les baux dhcp

Ensuite j'arrive sur un écran qui me demande mon pays

Le nom de l'user admin l'ancien mdp et le nouveau mdp qui sera siojjr

# Connexion de la borne sur un lien tagué

Jusqu'à maintenant la borne été directement connecter au vlan 10 via un port non tagué car je ne pouvais pas modifier le vlan ID dans l'interface de la borne car le port console été bloquer.

Donc pour modifier le vlan ID d'une interface il faut aller dans Network > Port > Choisir port1

|               | VSC Wireless         | Network Security                           | Authentication                                               | Management                     |   | Tools |   |      |
|---------------|----------------------|--------------------------------------------|--------------------------------------------------------------|--------------------------------|---|-------|---|------|
| IP interfaces |                      | Ports Bandwidth                            |                                                              |                                |   |       |   |      |
|               | Port 1 configuration | -                                          | -                                                            | -                              | - | -     | - |      |
|               |                      | VLAN                                       |                                                              |                                |   |       |   |      |
|               |                      | VLAN 0<br>ID: Rest<br>traff<br>Defa<br>com | rict default VLA<br>ic only<br>ult VLAN and ur<br>patibility | N to managemen<br>ntagged port | t |       |   |      |
|               |                      | Link settings                              |                                                              |                                |   |       |   |      |
|               |                      | Speed:<br>Duplex:<br><i>(Curren</i>        | Auto<br>Auto<br>htty: 100 Mbps H                             | ✓<br>✓<br>Full duplex)         |   |       |   |      |
|               | Cancel               |                                            |                                                              |                                |   |       |   | Save |

Je coche vlan ID et je mets le vlan 10,et je branche la borne sur un port trunker le port 5 du switch aruba

Ensuite je re-accède à la borne via son ip elle a encor changé d'ip sa sera 172.17.1.20

Avant de créer un SSID qui sera assigner au vlan 50 je dois créer ce profil réseau qui sera mapper au vlan 50 je dois aller network > network profiles

Je crée un nouveau profil qui s'appellera VLAN 50 et qui aura comme VLAN ID le numéro 50 ne pas oublier de cocher la case pour l'activer

| VSC Wirel        | ess Netw  | ork Se   | ecurity A | Authenticatio | on Manage     | ement  | Status | Tools     | Maintenance |   |
|------------------|-----------|----------|-----------|---------------|---------------|--------|--------|-----------|-------------|---|
| Network profiles | VLANs     |          | Bandwidth |               | Discovery pro | tocols |        | IP routes | IP Q₀S      |   |
|                  |           |          |           |               |               |        |        |           |             | _ |
| Add/Edit ne      | twork pro | ofile    |           |               |               |        |        |           |             |   |
|                  |           |          |           |               |               |        |        |           |             |   |
|                  | Settings  |          |           |               |               |        |        |           |             |   |
|                  | Name:     | Vlan 50  |           |               |               |        |        |           |             |   |
|                  |           |          | 50        | 7             |               |        |        |           |             |   |
|                  |           | VLAN ID: | 50        |               |               |        |        |           |             |   |
|                  |           |          |           |               |               |        |        |           |             | _ |
| Cancel           |           |          |           |               |               |        |        |           | Sav         | e |

Ensuite je crée un nouveau réseau Wi-Fi je vais dans VSC et je crée un nouveau profile

| VSC Wireless Network Security Authenticat                                                                                                    | ion Management Status Tools Maintenance                                                                                                    |
|----------------------------------------------------------------------------------------------------|----------------------------------------------------------------------------------------------------|
| Prof                                                                                                    |                                                                                                    |
| Add/Edit Virtual Service Community                                                                                                    |                                                                                                    |
| General ?                                                                                                    | □ Wireless protection WPA 		 ?                                                                                                    |
| Name: <mark>B_wifi_visit</mark><br>Use HP MSM Controller                                                                                                    | Mode*: WPA2 (AES/CCMP) V<br>Key source: Preshared Key V                                                                                                    |
| Virtual AP                                                                                                    | Key:                                                                                                    |
|                                                                                                    | Confirm key:                                                                                                    |
| VILAN Name (SSID): B_Wiff_Visit DTIM count: Transmit/receive on: Radio 1  Groadcast name (SSID) Advertise TX power Broadcast filtering Wireless cleats New cleats are used in 64 | *On radios in pure 802.11n mode WPA2 is always<br>used instead of WPA<br>MAC-based authentication<br>RADIUS Profile: <no defined="" radius=""> ∨<br/>RADIUS accounting<br/>RADIUS Profile: <no defined="" radius=""> ∨<br/>Station ID delimiter: Colon: '!' ∨</no></no> |
| Allow traffic between: all vireless clients                                                                                                    | Station ID MAC case: Upper case V<br>Called-Station-Id Wireless Radio V                                                                                                    |
| Allowed wireless rates (advanced)                                                                                                    | MAC filter ?                                                                                                    |
| Egress VLAN 7                                                                                                    | Address list:                                                                                                    |
| Uireless security filters                                                                                                    |                                                                                                    |
| Restrict wireless traffic to:                                                                                                    | Remove Add                                                                                                    |
| E-MSM430 default gateway                                                                                                    | O Allow 💿 Block                                                                                                    |

Je définis un nom (SSID) le vlan ID et l'authentification se fera avec une clé prée-partager et sera crypter avec WPA2-AES je ne mets pas d'authentification RADIUS pour l'instant sa sera plus tard

Ensuite je valide et le réseau s'affiche sur mon téléphone je mets mon mdp et sa fonctionne parfaitement

Je crée le VLAN 51 et son ip réseau sera 192.168.0.0/24

Ensuite en regardant dans le DHCP je vois qu'une ip a été attribuer à mon téléphone avec son adresse MAC un relais DHCP a été automatiquement mis en place sur ma borne wifi

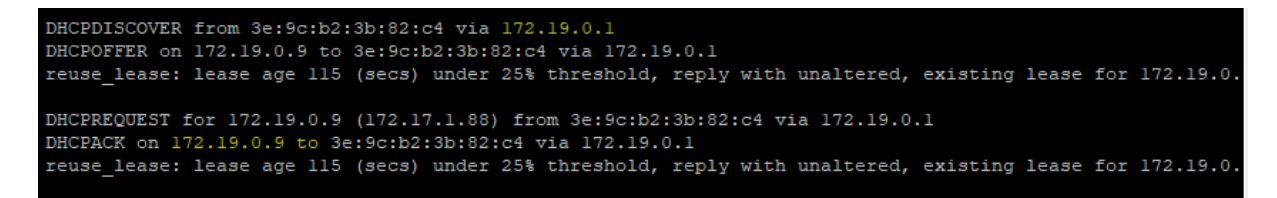

### Sur le switch aruba je mets ceci

| NF-2320-0-FORF(GCH-3)#                            |
|---------------------------------------------------|
| HP-2530-8-PoEP(eth-5)# vlan 51                    |
| HP-2530-8-PoEP(vlan-51)# tagu                     |
| Invalid input: tagu                               |
| HP-2530-8-PoEP(vlan-51)# tagged port 5            |
| Module not present for port or invalid port: port |
| HP-2530-8-PoEP(vlan-51)# tagged 5                 |
| HP-2530-8-PoEP(vlan-51)#                          |

Sur mes autres ports taguer j'autorise le vlan 51 à passer

Sur le switch cisco déjà sur les ports taguer j'autorise tout les vlan du numéro 2 au 4091 pour être tranquille sur mes autres AP

Ensuite après avoir créer le vlan 51 je le vois activer dans les ports taguer

| Port   | Vlans allowed and active in management domain |
|--------|-----------------------------------------------|
| Fa0/20 | 10,20,30-31,40,50-51,60,70                    |
| Fa0/21 | 10,20,30-31,40,50-51,60,70                    |
| Fa0/22 | 10,20,30-31,40,50-51,60,70                    |
| Fa0/23 | 10,20,30-31,40,50-51,60,70                    |
| Gi0/1  | 10,20,30-31,40,50-51,60,70                    |
|        |                                               |
| Port   | Vlans allowed and active in management domain |
| Gi0/2  | 10,20,30-31,40,50-51,60,70                    |

Ensuite je dois sur mes 2 routeurs ajouter une nouvelle interface virtuelle

## Routeur 1 (master) :

routeurSlave(config)#interface gigabitEthernet 0/0.51 routeurSlave(config-subif)#encapsulation dotlq 51 routeurSlave(config-subif)#ip addr routeurSlave(config-subif) #ip address 192.168.0.254 255.255.255.0

Avant de passer au second routeur je place une machine dans ce réseau et teste le ping

Je peux pinger le routeur et mon serveur DNS

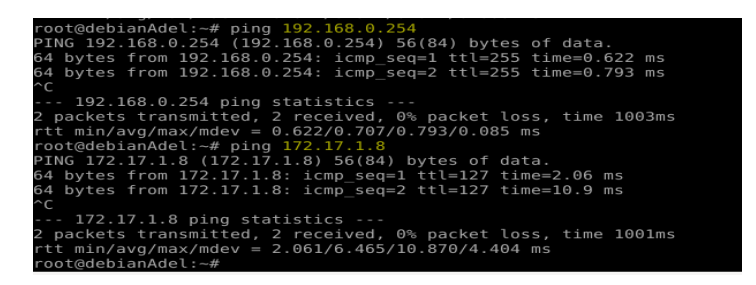

C'est parfait maintenant l'ip du routeur master dans le vlan 51 sera la 192.168.0.250

Celle du routeur slave : 192.168.0.251

Et leur ip virtuelle 192.168.0.254

Ici les commandes réaliser sur le routeur master

| routeurSlave(config)#interface gigabitEthernet 0/0.51     |
|-----------------------------------------------------------|
| routeurSlave(config-subif)#standby 51 ip 192.168.0.254    |
| routeurSlave(config-subif)#standby 51 priority 200        |
| routeurSlave(config-subif)#standby 51 preempt             |
| routeurSlave(config-subif)‡ip helper-address 172.17.1.8   |
| routeurSlave(config-subif) #ip helper-address 172.17.1.88 |
| routeurSlave(config-subif)                                |

J'ai mis en place l'agent relais aussi

Ensuite je rajoute une route sur le pfsense vers le nouveau réseau

| Modifier l'entrée de r | outage                                                                                                    |      |          |
|------------------------|----------------------------------------------------------------------------------------------------|------|----------|
| Réseau de destination  | 192.168.0.0<br>Réseau de destination pour cette route statique                                                                 | / 24 | <b>×</b> |
| <u>Passerelle</u>      | Cisco_Cluster - 172.18.0.254   Choisissez la passerelle sur laquelle s'applique cette route ou sjordezen une nouvelle          |      |          |
| Désactivé              | Désactiver cette route statique<br>Définissez cette option pour désactiver cette route statique sans la supprimer de la liste. |      |          |
| Description            | VLAN 51]<br>Une description peut être saisie ici à des fins de référence administrative (non analysée).                        |      |          |
|                        | 🛱 Enregistrer                                                                                                    |      |          |

Sur la borne je crée un nouveau profil wifi

Mapper avec le vlan 51

| Add/Edit ne | twork profile |          |
|-------------|---------------|----------|
|             | Settings      |          |
|             | Name: VLAN 51 |          |
| Cancel      |               | <br>Save |

Avant sa sur le serveur DHCP je crée la nouvelle plage ip

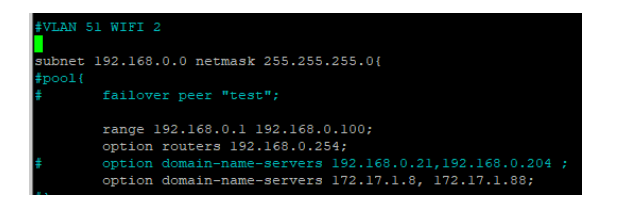

Je peux maintenant terminer la création du nouveau réseau wifi

Le voila crée

| Name                | SSID             | VLAN |         | IP | МАС | ткір | AES          | WEP | 802.1x | MAC |   |
|---------------------|------------------|------|---------|----|-----|------|--------------|-----|--------|-----|---|
| Booktic_wifi_E      | 🖗 Booktic_wifi_E | 51   | DiffSrv | -  | -   | -    | $\checkmark$ | -   | -      | -   | 1 |
| <u>B_wifi_visit</u> | 💡 B_wifi_visit   | 50   | DiffSrv | -  | -   | -    | 1            | -   | -      | -   | 1 |

Je vérifie sur mon téléphone s'il est bien présent

Cela fonctionne parfaitement j'ai réussi à me connecter et en parallèle j'ai regardé dans les logs du serveur si une ip a bien été distribué dans le réseau du vlan 51

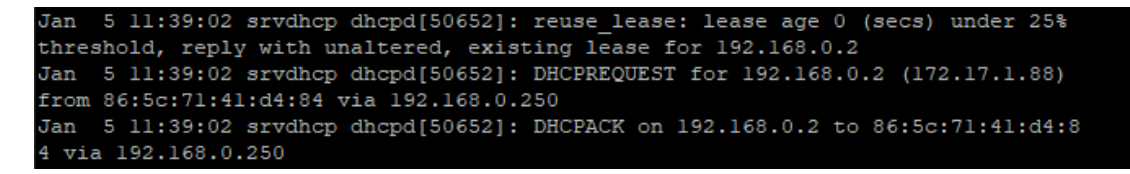

Sur le pare feu pfsense je fais une règle interdisant tout les flux http et https de passer si ce n'est par le proxy

Ensuite je rajoute dans squidGuard le vlan51

Maintenant je passe aux ACL sur Cisco

Je configure une ACL étendue pour le vlan 50

| routeurMaster(config-ext-nacl)#permit ip any 172.17.1.0 0.0.0.255<br>routeurMaster(config-ext-nacl)#deny any any |
|----------------------------------------------------------------------------------------------------|
| routeurMaster(config-ext-nacl)#deny any any                                                                      |
|                                                                                                    |
|                                                                                                    |
| % Invalid input detected at '^' marker.                                                                          |
|                                                                                                    |
| routeurMaster(Config-ext-haci)#deny ip any any                                                                   |
| routeurMaster(config-ext-nacl)#interface gig                                                                     |
| routeurMaster(config-ext-nacl)#interface giga 0/0.50                                                             |
| routeurMaster(config-subif)# <u>i</u> p access-group filtrage in                                                 |
| routeurMaster(config-subif)#                                                                                     |

Je crée l'ACL avec le nom « filtrage » et j'autorise le trafic ip qui englobe TCP et UDP vers le réseau du VLAN 10

Et j'interdis tout autre trafic ip vers n'importe où ( un peu comme POLICY sur iptables)

Ensuite je configure l'ACL pour le vlan 51 pour autoriser un accès que vers internet

Sa veut dire que je n'autorise le vlan 51 qu'a communiquer avec le proxy

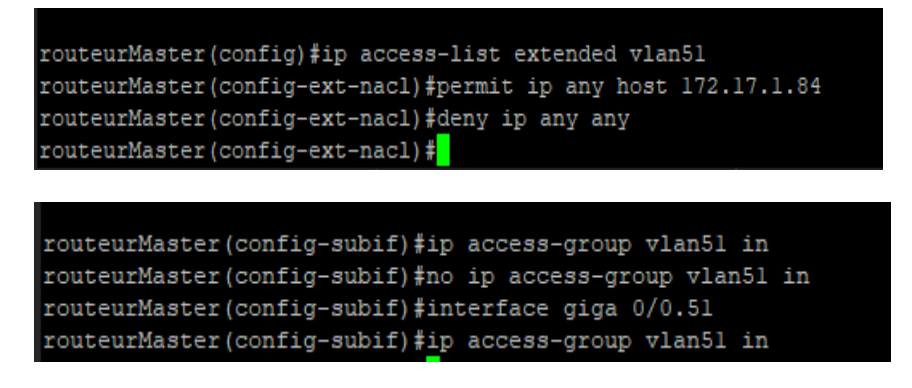

Ip access-list extended <nomACL>

Permit <protocole> <source> <destination>

L'acl fonctionne parfaitement je ne peux pas pinguer mon réseau interne mais je peux aller sur internet en passant par le proxy

Pour loguer toutes les connexions et les archiver

Je vais afficher la date au format ISO avec -l dans mon script car sinon je ne pourrai pas enregistrer le fichier à la date du jour je met date -l

Script qui filtre les log en fonction de l'user

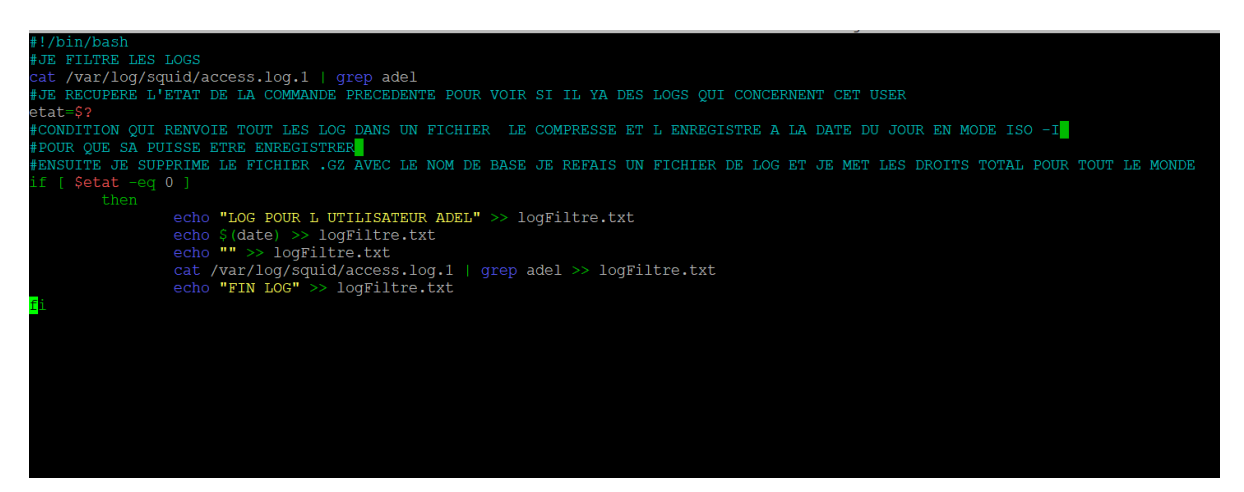

### Script pour l'archivage

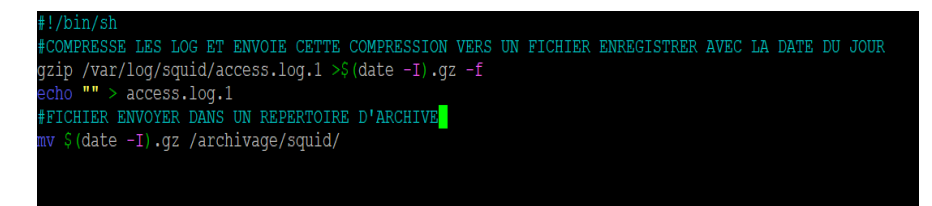

Crontab (script exécuter tout les jours)

# m h dom mon dow command # \* \* 15 \* \* /root/filtreLog.sh \* \* \*/1 \* \* /var/log/squid/filtreLog.sh \* \* \*/1 \* \* /var/log/squid/archivage.sh